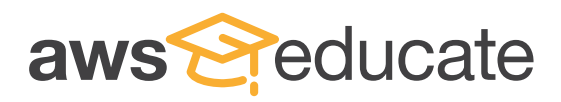

## Student Signup Guide

Step 2

# **Step 1** Go to: https://www.awseducate.com/Registration Choose "Student" as your role and click "Next"

Enter your information into the fields. Click the ① icons on the right for more detailed information. Enter your country of residence, your first name and your last name (surname).
 Enter your institution (school) issued email address: e.g. Student@amazonu.edu.

If you do not have an institution issued email address, additional verification may be required. You will receive further instructions in your email.

**Enter** your birth month and year, your institution name, your expected graduation, or program completion date. If you have a valid promo code\* you can apply it in the bottom field. After completing the CAPTCHA, **click** "**Next**".

|                           |                              |   | ouse your role |             | Preferred Language |
|---------------------------|------------------------------|---|----------------|-------------|--------------------|
| -S                        | Student                      | 3 | (a)            | Educator    | English            |
|                           | US Veteran                   | 3 |                | Institution |                    |
| 1                         | Company/Recruiter            | 9 |                |             |                    |
| Please note that any pers | onal information way provide |   |                |             |                    |

\*AWS Educate is available to students and educators at no cost, even without a promo code.

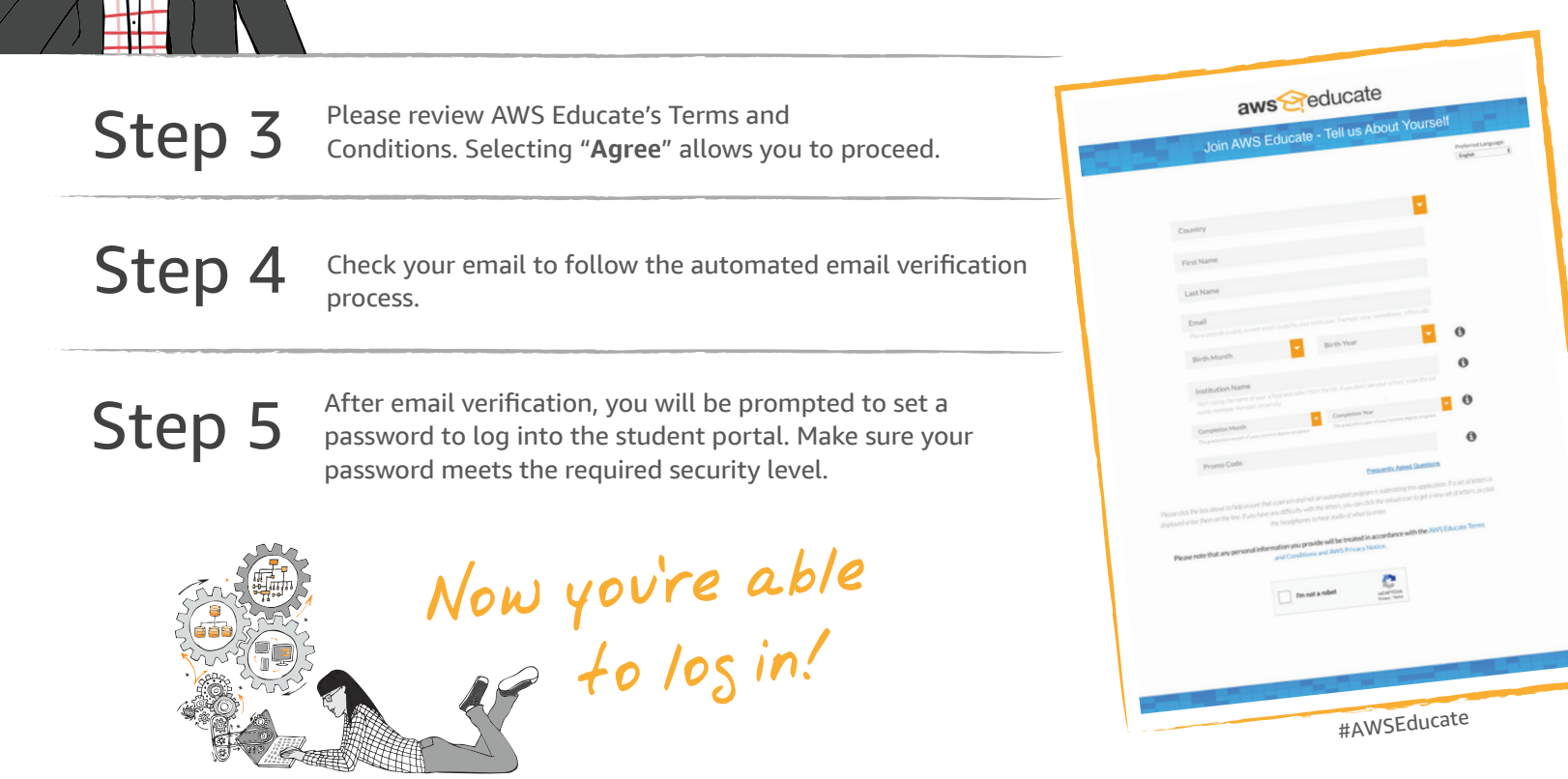

On the bottom right, you'll find information about choosing an AWS Account or an Educate Starter Account. The box includes helpful information about your options and a video guide.

### **AWS Account Option**

Under the "AWS Account" tab on the top right, if you select "I already have an AWS Account" you will be prompted to enter your AWS account number. Once your account is verified, you will receive an email. The email will take you back to the student portal. The "AWS Account" tab will display a link to your AWS account and the field below will display your AWS Promotional Credit code. Students with an AWS account will receive \$100 in AWS credits at member institutions or \$40 in credits at non-member institutions.

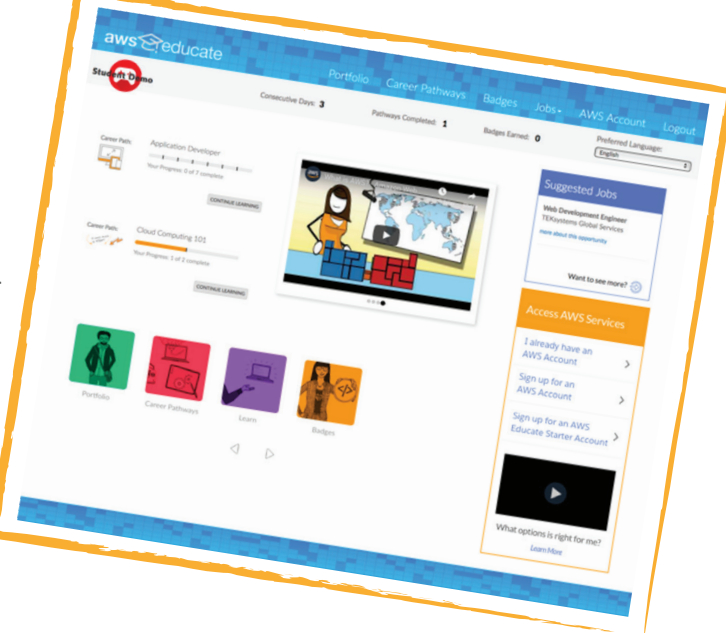

#### Redeeming your credit code and applying it to your AWS account

If you are using an AWS Account, you will receive a credit code under the "AWS Account" tab in the portal. In a separate window, log into your AWS Management Console and click your Admin tab, followed by "My Billing Dashboard" at the top right of your screen. Click "Credits" on the left side of the screen and enter promo code received, Captcha and click "Redeem" Refresh the page and you can view your credits.

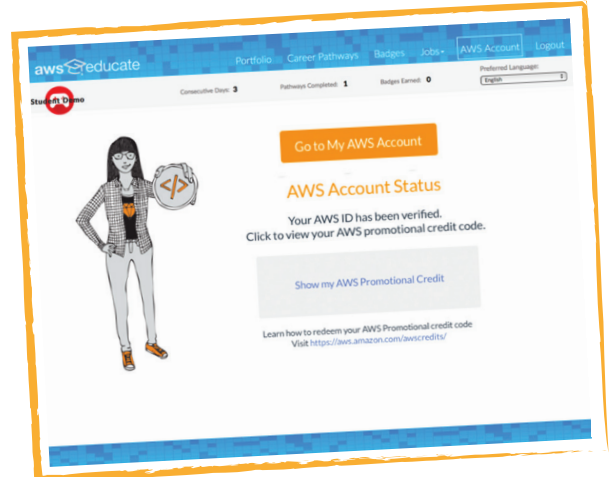

|   | Home                 | <ul> <li>Account Settings</li> </ul>                                                                                                    | Edit rs                                                                                                   | My Account             |   |
|---|----------------------|----------------------------------------------------------------------------------------------------|----------------------------------------------------------------------------------------------------|------------------------|---|
|   | Cost Management      | Account Int                                                                                                    |                                                                                                    | My Organization        |   |
|   | Cost Explorer        | Seller:                                                                                                    |                                                                                                    | My Service Quotas      |   |
|   | Budgets              | Account Name:<br>Password:                                                                                                    |                                                                                                    | My Billing Dashboard   | > |
|   | Cost & Usage Reports |                                                                                                    |                                                                                                    | Wy Sitting criticidals |   |
|   | Cost allocation tags | Contact Information                                                                                                    | Edt                                                                                                    | Sign Out               |   |
|   | Billing              | Please note that updating your contact information on this page will not update the information displayed of                                                                                                    | on your POF Invoices. If you wish to update the billing address information                               |                        | J |
|   | Bills                | associated was your should, prease our it arough the Payment methods page, scored metho                                                                                                    |                                                                                                    |                        |   |
|   | Payment history      | Full Name:                                                                                                    |                                                                                                    |                        |   |
| 6 | Credits              | City:                                                                                                    |                                                                                                    |                        |   |
| - | Parkrences           | State:<br>Postal Code:                                                                                                    |                                                                                                    |                        |   |
|   | Billing preferences  | Country:                                                                                                    |                                                                                                    |                        |   |
|   | Payment methods      | Company Name:                                                                                                    |                                                                                                    |                        |   |
|   | Consolidated billing | Website URL:                                                                                                    |                                                                                                    |                        |   |
|   | Tax settings         | Payment Currency Preference                                                                                                    | Edt                                                                                                    |                        |   |
|   |                      | Avera services are priced in US Dollars. If you prefer to pay in a different currency. AVMS can charge you'<br>charge a tee for transactions in other currencies. You can change your currency preference any time. Vex | Visa or Master/Card in any of the currencies below. Your credit card issuer may<br>v Terms and Conditions |                        |   |
|   |                      | Selected Currency: Change my payment currency                                                                                                    |                                                                                                    |                        |   |
|   |                      | Alternate Contacts                                                                                                    | Edit                                                                                                    |                        |   |
|   |                      | In order to keep the right people in the loop, you can add an alternate contact for Billing, Operations, and button.                                                                                                    | Security communications. To specify an alternate contact, click the Edit                                  |                        |   |
|   |                      | Please note that, as the primary account helder, you will continue to receive all emoil communications.                                                                                                    |                                                                                                    |                        |   |
|   |                      | Billing 0                                                                                                    |                                                                                                    |                        |   |
|   |                      | Contact: None                                                                                                    |                                                                                                    |                        |   |
|   |                      | Operations O                                                                                                    |                                                                                                    |                        |   |

#### **AWS Educate Starter Account**

With an AWS Educate Starter Account, students will receive \$75 in preloaded credits at member institutions or \$30 in preloaded credits with non-member institutions. Starter Accounts can use only some AWS services and when you exhaust the balance on the account, the account is closed, and any running services or other resources on the account are lost. Please review the information about your account options before making your selection.

Need help? To contact AWS Educate, visit: https://aws.amazon.com/education/awseducate/contact-us/

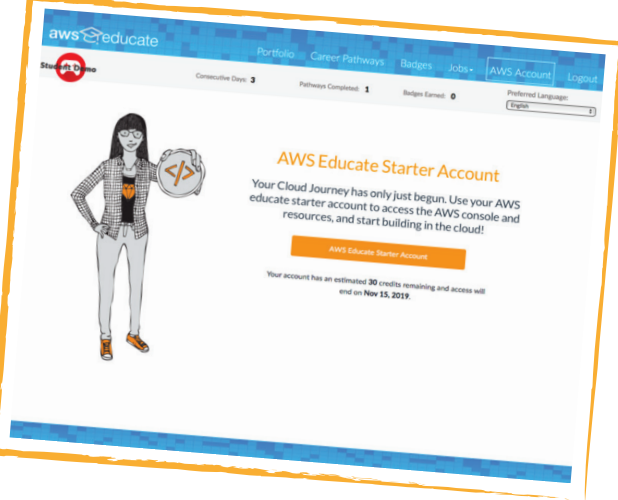

Account credit is automatically added to the AWS Educate Account or Starter Account once every 12 months from the date your application is approved until your graduation/ program completion date.